## DIRF 2018 - Instrução Normativa RFB nº 1757, de 10 de novembro de 2017

- 1. Atualizar o sistema Consisa SGRH com versão superior a 18/01/2018 18:45
- 2. Acessar opção Cálculos > DIRF > Nova DIRF

A opção validar mínimo de rendimentos para declaração observa a regra do Art. 12 da IN RFB 1757, conforme abaixo, quando desmarcado serão incluídos na DIRF todos os empregados com rendimentos.

Art. 12. As pessoas obrigadas a apresentar a Dirf 2018, conforme o disposto nos arts. 2º a 4º, deverão informar todos os beneficiários de rendimentos:

I - que tenham sofrido retenção do imposto sobre a renda ou de contribuições, ainda que em um único mês do ano-calendário; II - do trabalho assalariado, quando o valor pago durante o ano-calendário for igual ou superior a R\$ 28.559,70 (vinte e oito mil quinhentos e cinqüenta e nove reais e setenta centavos);

| 🐵 Geração do Arquivo da DIRF |                                                                                                    |                  |
|------------------------------|----------------------------------------------------------------------------------------------------|------------------|
| Escolha uma Opção            |                                                                                                    |                  |
| Nova DIRF                    |                                                                                                    |                  |
| 🔿 DIRF Retificadora          | Ano 2017 -<br>Manter os valores da DIRF apurados anteriormente<br>Validar mínimo de rendimentos para declaração<br>Utilizar dados do contador responsável<br>Buscar informações de Plano privado de assistênci<br>saúde coletivo empresarial | aà               |
| 🔿 Gerar Arquivo da DIRF      | Mostrar Empresas com situação Ativas                                                                                                    |                  |
| 🔿 Excluir DIRF               |                                                                                                    |                  |
|                              |                                                                                                    | 🖡 Eechar ? Ajuda |

- 3. Buscar informações de Plano Privado de Assistência a saúde coletivo empresarial deve ser marcado quando a empresa desconta na folha a mensalidade ou co-participação dos beneficiários e seus dependentes.
- Ignorar validação do mínimo de indenização, ao manter desmarcado o sistema gera a DIRF conforme regra do Art. 14 conforme abaixo, ao marcar será informado na DIRF qualquer valor de indenização.

Art. 14. A Dirf 2018 deverá conter as seguintes informações referentes aos beneficiários, pessoas físicas domiciliadas no País: VII - relativamente aos rendimentos isentos e não tributáveis:

f) os valores das indenizações por rescisão de contrato de trabalho, inclusive das decorrentes de Plano de Demissão Voluntária (PDV), desde que o total anual pago desses rendimentos seja igual ou superior a R\$ 28.559,70 (vinte e oito mil quinhentos e cinqüenta e nove reais e setenta centavos);

5. Ao avançar selecionar as empresas que serão gerados os arquivos para validação no programa DIRF.

| mpresa                                                    | Filial | Descrição                             | Situação | Tipo Begistro | Nº Begistro        | Tipo Begime | Marca                                                                                                    |  |
|-----------------------------------------------------------|--------|---------------------------------------|----------|---------------|--------------------|-------------|----------------------------------------------------------------------------------------------------|--|
| 1                                                         |        | 1 DISTRIBUIDORA DE VEICULOS LTDA      | Ativa    | CNPJ          | 02.457.732/0001-30 | Competência | ~                                                                                                    |  |
| 2                                                         |        | 1 DISTRIBUIDORA DE VEICULOS LTDA      | Ativa    | CNPJ          | 02.457.732/0002-11 | Competência | ~                                                                                                    |  |
| 3                                                         |        | 1 CORRETORA DE SEGUROS INTERMEDIACA   | Ativa    | CNPJ          | 07.742.089/0001-00 | Competência |                                                                                                    |  |
| 4                                                         |        | 1 DISTRIBUIDORA DE VEICULOS LTDA      | Ativa    | CNPJ          | 12.382.467/0001-22 | Competência | <b>V</b>                                                                                                    |  |
| 5                                                         |        | 1 DISTRIBUIDORA DE MOTOS LTDA         | Ativa    | CNPJ          | 07.739.940/0001-46 | Competência | ~                                                                                                    |  |
| 6                                                         |        | 1 DISTRIBUIDORA DE VEICULOS S/A       | Ativa    | CNPJ          | 10.570.028/0001-18 | Competência | ~                                                                                                    |  |
| 7                                                         |        | 1 DISTRIBUIDORA DE VEICULOS LTDA      | Ativa    | CNPJ          | 13.014.839/0001-20 | Competência | ~                                                                                                    |  |
| 8                                                         |        | 1 DISTRIBUIDORA DE VEICULOS LTDA      | Ativa    | CNPJ          | 13.014.839/0002-01 | Competência | ~                                                                                                    |  |
| 9                                                         |        | 1 DISTRIBUIDORA DE VEICULOS           | Ativa    | CNPJ          | 02.457.732/0003-00 | Competência | ~                                                                                                    |  |
| 10                                                        |        | 1 DISTRIBUIDORA DE VEICULOS S/A       | Ativa    | CNPJ          | 19.046.025/0001-54 | Competência | <b>v</b>                                                                                                    |  |
| 11                                                        |        | 1 ADMINISTRADORA DE SERVIÇOS DE APOIC | Ativa    | CNPJ          | 20.201.721/0001-77 | Competência | <ul> <li>Image: A start of the start of the start of</li></ul> |  |
| 12                                                        |        | 1 DISTRIBUIDORA DE MOTOS LTDA.        | Ativa    | CNPJ          | 21.866.570/0001-39 | Competência | <b>~</b>                                                                                                    |  |
| 13                                                        |        | 1 DISTRIBUIDORA DE MOTOS LTDA EPP     | Ativa    | CNPJ          | 22.934.328/0001-18 | Competência | <b>~</b>                                                                                                    |  |
| 14                                                        |        | 1 DISTRIBUIDORA DE VEICULOS S.A.      | Ativa    | CNPJ          | 25.087.847/0001-86 | Competência | ~                                                                                                    |  |
| 15                                                        | i      | 1 DISTRIBUIDORA DE VEICULOS S.A       | Ativa    | CNPJ          | 19.046.025/0002-35 | Competência | ~                                                                                                    |  |
|                                                           |        |                                       |          |               |                    |             |                                                                                                    |  |
| Marcar Todos Desmarcar Todos Pesquisa Empresa (F9) Código |        |                                       |          |               |                    |             |                                                                                                    |  |

6. Na próxima tela serão exibidos todos os funcionários que tem dependentes como beneficiários de pensão alimentícia

Art. 14. A Dirf 2018 deverá conter as seguintes informações referentes aos beneficiários, pessoas físicas domiciliadas no País: § 2º No caso de trabalho assalariado, as deduções correspondem aos valores relativos a:

IV - pensão alimentícia paga em cumprimento de decisão judicial, de acordo homologado judicialmente ou de escritura pública relativa a separação ou divórcio consensual, inclusive a prestação de alimentos provisionais.

| 🐑 Distribuição de Pensão Alimentícia por Dependente |              |                   |                |                    |            |                   |              |  |
|-----------------------------------------------------|--------------|-------------------|----------------|--------------------|------------|-------------------|--------------|--|
|                                                     |              | Empr              | esa (Ctrl + E) |                    |            |                   |              |  |
| Código Descrição                                    |              |                   |                |                    |            |                   | <b></b>      |  |
| 1 DISTRIBUIDORA DE VEICULOS LTDA                    |              |                   |                |                    |            |                   |              |  |
| 2 DISTRIBUIDORA DE VEICULOS LTDA                    |              |                   |                |                    |            |                   |              |  |
| 10 DISTRIBUIDORA DE VEI                             | ICULOS S/A   |                   |                |                    |            |                   |              |  |
| Perquise Emprese (Ctrl+E9) Código                   |              |                   |                | Próvina            | Ocorrência |                   | •            |  |
| r esguisa Empresa (ctri+r 5) [couigo                |              | -                 |                | TTOXING            |            |                   |              |  |
|                                                     |              | E                 | mpregado       |                    |            |                   |              |  |
|                                                     | CIDA .       |                   |                |                    |            |                   |              |  |
| 554 FUNCIONARIO DE OLIVI                            | LINA         |                   |                |                    |            |                   |              |  |
|                                                     |              |                   |                |                    |            |                   |              |  |
|                                                     |              |                   |                |                    |            |                   |              |  |
|                                                     |              |                   |                |                    |            |                   |              |  |
|                                                     |              |                   |                |                    |            |                   |              |  |
|                                                     | 1            |                   |                |                    |            |                   |              |  |
| Pesquisa Empregado - F9 Código                      |              |                   |                | Pró <u>x</u> ima   | Ocorrência | Anterior - F3     | Próximo - F4 |  |
|                                                     |              |                   | Valores        |                    |            |                   |              |  |
| Verba Dependente Jan                                | Fev M        | tar .             | Abr            | Mai                | Jun        | Jul               | Ago 🔺        |  |
| ► <u>328</u> 518,04                                 | 815,69       | 663,05            | 723,65         | 681,87             | 792,0      | 7 690,98          | 436,5        |  |
| 279 518,04                                          | 815,69       | 663,05            | 723,65         | 681,87             | 792,0      | 7 690,98          | 436,5        |  |
|                                                     |              |                   |                |                    |            |                   |              |  |
| 4                                                   |              |                   |                |                    |            |                   |              |  |
|                                                     |              |                   |                |                    |            |                   |              |  |
| Descrição Verba PENSAU ALIMENTIC                    | IA 14%       |                   |                |                    |            |                   |              |  |
| Dependentes - F5                                    | Proporcional | izar Valores - F6 | Lim            | par Valores - F7   | Total V    | Verba ao Posicion | ado - F10    |  |
|                                                     | ~~           | <u>V</u> oltar    | Grava          | ir e Continuar - F | 8          |                   |              |  |

No opcao DEPENDENTE – F5 pode ser consultado qual é o dependente.

Na opção PROPORCIONALIZAR VALORES – F6 pode ser divido o valor descontado o empregado entre os filhos beneficiários de pensão alimentícia.

| 😐 Cadastro de Emprega | ados                     |                 | _                    |                             | ×                 |
|-----------------------|--------------------------|-----------------|----------------------|-----------------------------|-------------------|
| Empregado             | Emp                      | regado: 554     | 4 - FUNCION          | IARIO DE OLIVEIRA           |                   |
| Parâmetros            | Código Nome Depend       | Data Baixa      |                      |                             |                   |
| 1 drametros           | 279 FILHO BORG           | ES HADDAD DE O  | LIVEIRA              |                             | 29/03/2020        |
| Documentos            | Parentesco               | Sexo            | Descrição Cartório R | egistro                     | Nº Livro Nº Folha |
| Dados Pessoais        | Filho(a)                 | Masculino       |                      |                             |                   |
| - D'ddoo'r Cocodio    | Nº Registro              |                 | Entrega Certidão     |                             | Data Baixa IR     |
| Endereço              |                          |                 | 02/10/2014           | Dependente I.R 🗹            | 29/03/2024        |
| Posição               | Nº CPF                   | Data Nascimento | Município Nascimen   | to                          |                   |
| 1 00000               |                          | 29/03/2006      | 5507 BRA             | SILIA                       |                   |
| FGTS/GFIP             | Endereço Nascimento      |                 |                      |                             | Nº Endereço Nasc. |
| Estrangeiro           |                          |                 |                      |                             |                   |
| Presente en Panes     | Bairro Nascimento        |                 | Atestado \           | /acina Freqüência Escolar   | Data Óbito        |
|                       |                          |                 | Regular              |                             |                   |
| Cartão Ponto          |                          | Data Baixa Plar | no Saúde Parenteso   | o eSocial                   |                   |
| Dados Estágio         | 🔲 Dependente Plano Saúde |                 |                      | 2 COMPANHEIRO(A) COM O(A) ( | QUAL TENHA FILHO  |
|                       | Portador de Deficiência  | Reneficiário    | de pensão alimentíc  | ia                          |                   |
| Contrato              |                          |                 |                      |                             |                   |
| Dependentes           |                          |                 |                      |                             |                   |
| Imagens               |                          |                 | Dependentes Regis    | trados                      |                   |
|                       | Código Nome Dependen     | ite             |                      | Parentesco                  | Sexo 🔺            |
| Vincular I omador     | 279 FILHO BORGES         | HADDAD DE OLIV  | EIRA                 | Filho(a)                    | Masculino         |
| Dados da Rescisão     |                          |                 |                      |                             |                   |
| Anexo de Documento    |                          |                 |                      |                             |                   |
| Formação/Titulação    |                          |                 |                      |                             | -                 |
| EPI                   |                          | +               | × ю Х-               |                             | 📙 Eechar 🤶 Ajuda  |

7. A próxima tela serve para consulta das informações que vão para DIRF.

| ٢ | Geração do Arquivo da DIR                                 | F - Ano Calendário 2017                                                             |                              |
|---|-----------------------------------------------------------|-------------------------------------------------------------------------------------|------------------------------|
| 2 | Declarantes 😫 Benefic                                     | iários 🔲 <u>R</u> esumo 🌻 P <u>l</u> ano de Saúde                                   |                              |
|   |                                                           | F3 - Declarante Anterior   F4 - Proximo D                                           | eclarante © 0 0 0            |
|   | Identificação do Declarante -<br>CNPJ/CPF                 | Nome                                                                                |                              |
|   | 02.457.732/0001-30                                        | DISTRIBUIDURA DE VEICULUS LIDA                                                      |                              |
|   | Competência                                               |                                                                                     |                              |
|   | Responsável pelo preenchime                               | into da Dedaração                                                                   |                              |
|   | Responsável RH                                            | 9 RESPONSAVEL RH                                                                    |                              |
|   | Oprões do Declarante                                      |                                                                                     |                              |
|   | O Declarante é sócio Ost                                  | ensivo responsável por Sociedade em conta de Participação?                          |                              |
|   | 🔲 O Declarante é depositári                               | o de Credito decorrente de decisão judicial?                                        |                              |
|   | 🔲 O Declarante é instituição                              | administradora ou intermediadora de fundo ou clube de investimento?                 |                              |
|   | 0 Declarante possui plan                                  | o privado de assistência à saúde - coletivo empresarial?                            |                              |
|   | 0 Declarante possui paga                                  | amentos relacionados à Copa das Confederações Fifa 2013 e Copa do Mundo Fifa 2014?  |                              |
|   | U Declarante possul pag                                   | amentos relacionados aos Jogos Ulimpicos de 2016 e aos Jogos Paraolimpicos de 2016? |                              |
|   | Dedaração Retificadora<br>É retificadora Nr. Recil<br>Não | o da ultima declaração entregue<br>Inconsistência Dependentes                       |                              |
| - | <u>P</u> esquisa Declarante                               | (F9) [CNPJ/                                                                         | Q Próxima <u>O</u> corrência |
|   | << <u>V</u> oltar                                         | <u>S</u> alvar                                                                      | <u>G</u> erar Arquivo >>     |
|   |                                                           |                                                                                     | 📔 Eechar 😲 Ajuda             |

## Na aba Beneficiários visualizamos os valores pagos ao beneficiário conforme Art.12

Art. 12. As pessoas obrigadas a apresentar a Dirf 2018, conforme o disposto nos arts. 2º a 4º, deverão informar todos os beneficiários de rendimentos:

I - que tenham sofrido retenção do imposto sobre a renda ou de contribuições, ainda que em um único mês do ano-calendário; II - do trabalho assalariado, quando o valor pago durante o ano-calendário for igual ou superior a R\$ 28.559,70 (vinte e oito mil quinhentos e cinqüenta e nove reais e setenta centavos);

| Geração do Arquivo da DIRF - Ano Calendário 2017 💼 💷          |                       |                  |            |                    |                          |             |                  |                     |
|---------------------------------------------------------------|-----------------------|------------------|------------|--------------------|--------------------------|-------------|------------------|---------------------|
| Declarantes                                                   | <u>B</u> eneficiários | 🔲 <u>R</u> esum  | no 🤱 Plano | de Saúde 🛛 🖸       | eclarante: DISTRIBU      | IDORA DE VI | EICULOS LTDA     | <b>γ</b>            |
| ódigo: 0561 CPF: 909.827.541-91 Nome: FUNCIONARIO DE OLIVEIRA |                       |                  |            |                    |                          |             |                  |                     |
| Informações (                                                 |                       | vante de Rend    | limentos F | 3 - Beneficiário A | nterior   E4 - Próximo B | eneficiário |                  |                     |
| 2                                                             |                       |                  |            | , beneneario,      |                          |             |                  |                     |
|                                                               |                       | THEE             | D 1 1      | D. Alt. Mark       | Den Die Iranz            | TOOL        |                  |                     |
| Mes                                                           | Rend. Tributavei      | 1055             | Dependente | P. Alimenticia     | Prev. Priv./FAPI         | IRRF        | Ajuda Custo      | Ind. Rescisad       |
| laneiro                                                       | 4.157,66              | 457,34           | 189,59     | 518,0              | 4 0,00                   | 94,10       | 0,00             | 0,0                 |
| evereiro                                                      | 6.434,79              | 608,44           | 189,59     | 815,6              | 9 0,00                   | 456,43      | 0,00             | 0,0                 |
| narço<br>Abeil                                                | 5.321,40              | 505,30<br>609.44 | 109,59     | 722.6              | 5 0,00                   | 237,65      | 0,00             | 0,0                 |
|                                                               | 5.777,40              | 601.07           | 109,39     | 723,0<br>601.0     | 7 0,00                   | 262.66      | 0,00             | 0,0                 |
| lunho                                                         | 5.472,40              | 608.44           | 189,59     | 792.0              | 7 0,00                   | 416 53      | 0,00             | 0,                  |
| ulho                                                          | 5 544 02              | 608,44           | 189,59     | 690.9              | 7 0,00<br>8 0.00         | 276.25      | 0,00             | 0,0                 |
| Agosto                                                        | 3,503,22              | 385.35           | 189,59     | 436.5              | 0 0.00                   | 44.08       | 0.00             | 0.0                 |
| Setembro                                                      | 1,216,14              | 97.29            | 189,59     | 2,183,1            | 8 0.00                   | 0.00        | 0.00             | 0.0                 |
| Outubro                                                       | 0.00                  | 0.00             | 0.00       | 0.0                | 0.00                     | 0.00        | 0.00             | 0.0                 |
| lovembro                                                      | 0,00                  | 0,00             | 0,00       | 0,0                | 0,00                     | 0,00        | 0,00             | 0,0                 |
| Dezembro                                                      | 0,00                  | 0,00             | 0,00       | 0,0                | 0,00                     | 0,00        | 0,00             | 0,0                 |
| 13º Salário                                                   | 3.516,25              | 386,78           | 189,59     | 561,1              | 9 0,00                   | 35,60       | 0,00             | 0,0                 |
|                                                               | 43.693,24             | 4.561,07         | 0,00       | 7.505,0            | 3 0,00                   | 2.110,11    | 0,00             | 0,0                 |
| Pesquisa Beneficiário (F9) Nome FUNCIONARIO                   |                       |                  |            |                    |                          |             |                  |                     |
| << <u>V</u> olt                                               | tar                   |                  |            | <u>S</u> alvar     |                          |             | <u><u>G</u>e</u> | rar Arquivo >>      |
|                                                               |                       |                  |            |                    |                          |             |                  | <u>F</u> echar ? Aj |

Isso que dizer que o sistema vai gerar a DIRF conforme a regra de pagamento da folha estabelecida no cadastro da empresa em TABELAS > EMPRESA > EMPRESA FILIAL > INCLUIR ALTERAR EMPRESA no campo Data de Pagamento Empregados

## No Mes do Movimento Data de Pagamento Empregados No Mes Seguinte (5º dia util)

Ao calcular a folha mensal o sistema grava a data no calculo e essa informação é utilizada na geração da DIRF.

| 😊 Con    | isulta de Movimento | de Empre | gado      |                 | /                   |                      |             |                   |                 |                 | ×   |
|----------|---------------------|----------|-----------|-----------------|---------------------|----------------------|-------------|-------------------|-----------------|-----------------|-----|
| Empreg   | jado 554 Fi         | UNCIONAI | RIO DE OL | IVEIRA          | /                   |                      | Admissã     | io/Demissão       | 02/10/2014      | / 11/09/20      | 17  |
|          | Ano                 |          | Process   | o de Cálcylo    | -> Usuário: 14      | Data: <b>04/09</b>   | /2017       | Hora: <b>09:5</b> | 7:29 Códi       | go: <b>8674</b> | =   |
|          |                     | 2017     |           |                 |                     | Verbas               | 1           |                   |                 |                 |     |
|          |                     | 2016     | Código    | Sequên [        | Descrição do Evento |                      | Definiç     | Valor Ba          | Valor Unitário  | Valor Total     |     |
| _        |                     | 2015     | 81        | / 10            | COMISSOES C/ RSR    |                      | R.S.R       | 275,56            | 1,0000          | 275,56          |     |
|          | Data / Tipo Verba   |          | 328       | / 0 F           | PENSAO ALIMENTICIA  | \ 14%                |             | 3.117,87          | 14,0000         | 436,50          |     |
| Data     | Tino                |          | 350       | / 0 E           | EMPRESTIMO ITAU     |                      |             | 475,65            | 1,0000          | 475,65          |     |
| 11/09    | Bescisão            |          | 391       | 04              | ADIANTAMENTO SAL    | ARIAL NE             |             | 334,84            | 1,0000          | 334,84          |     |
| 31/08    | Mensal              |          | 392       | 0 A             | ADIANTAMENTO SAL    | ARIAL LANCHO         |             | 223,60            | 1,0000          | 223,60          |     |
| 31/07    | Mensal              |          | 760       | 01.             | .N.S.S              |                      |             | 3.503,22          | 11,0000         | 385,35          |     |
| 30/06    | Mensal              |          | /561      | 01.             | .R.R.F              |                      |             | 3.503,22          | 7,5000          | 44,08           |     |
| 31/05    | Mensal              |          | 563       | 0 F             | F.G.T.S             |                      |             | 3.503,22          | 8,0000          | 280,26          |     |
| 30/04    | Mensal              |          | 565       | 0 F             | G.T.S DEPOSITO      |                      |             | 3.503,22          | 8,0000          | 280,26          |     |
| 31/03    | Mensal              | /        | 570       | 0 E             | BASE CALCULO I.N.S. | S                    |             | 0,00              | 0,0000          | 3.503,22        |     |
| 28/02    | Mensal              | /        | 575       | 0               | BASE DE CALCULO I.F | }.                   |             | 2,00              | 2,0000          | 3.503,22        |     |
| 31/01    | Mensal              |          |           |                 |                     |                      |             |                   |                 |                 | -   |
|          |                     |          |           |                 |                     |                      |             | 1                 | otalização do I | Movimento       |     |
|          |                     | /        |           | ſ               | Imprimir Docum      | entos                |             | Prov              | entos           | 3.503,          | ,22 |
|          |                     | /        |           | Álbar           | er Céleule          | Ver Detellere        | _           | Desc              | ontos           | 1.900,          | ,02 |
|          | /                   |          |           | Altera          |                     | <u>v</u> er betaines |             | Total lí          | quido           | 1.603,          | ,20 |
|          | ⋫                   |          | F. Calcu  | lo: C/ Base     | e no Mês Civil      | Tipo Contra          | ato Salária | COMISSI           | ONADO MIS       | то              | _   |
|          |                     | -        | Posiçã    | ăo: 📔 Filial: : | 1 Negócio           |                      | . de Custa  | :2                | Gerência: 3     | 3               | 1   |
| Data Pgt | to: 31/08/2017      | Status 🗖 | 1         | Depto: 2        | 2 Seto              | r: <b>3</b>          | Seção       | 2                 | Sindicato: 1    | 1/2             |     |

Informar o Caminho do validador da DIRF 2018 > C:\Arquivos de Programas RFB\Dirf2018\pgdDirf.exe

Nessa tela selecionar o arquivo e clicar em Validar Arquivo

| 🐵 Geração do Arquivo da DIRF - Ano Calendário 2017                                                                                                    |                                                                                                    |
|----------------------------------------------------------------------------------------------------|----------------------------------------------------------------------------------------------------|
| Arquivos Gerados           DIRF_0002_0001.txt           DIRF_0002_0001.txt           DIRF_0004_0001.txt           DIRF_0005_0001.txt           DIRF_0002_0001.txt           DIRF_0010_0001.txt           DIRF_0010_0001.txt           DIRF_0010_0001.txt           DIRF_0010_0001.txt           DIRF_0012_0001.txt           DIRF_0012_0001.txt           DIRF_0012_0001.txt           DIRF_0145_0001.txt           DIRF_015_0001.txt           DIRF_012_0001.txt           DIRF_012_0001.txt           DIRF_012_0001.txt           DIRF_012_0001.txt           DIRF_012_0001.txt           DIRF_012_0001.txt           DIRF_1201_0001.txt | Caminho do Validador da DIRF<br>C:\Arquivos de Programas RFB\Dirf2018\<br>Nome do Programa Validador<br>pgdDirf.exe<br>Selecionar Validador da DIRF |
|                                                                                                    | uivo Copiar Arquivo                                                                                                    |

No programa da DIRF acessar DECLARACAO > Importar Dados

| C Dirf 2018 - Versão 1.0                     |        |  |  |  |  |  |  |
|----------------------------------------------|--------|--|--|--|--|--|--|
| Declaração <u>F</u> erramentas <u>Aj</u> uda |        |  |  |  |  |  |  |
| Nova                                         | Ctrl-N |  |  |  |  |  |  |
| Abrir                                        | Ctrl-A |  |  |  |  |  |  |
| Fechar                                       | Ctrl-F |  |  |  |  |  |  |
| Excluir                                      |        |  |  |  |  |  |  |
| Importar dados                               | Ctrl-I |  |  |  |  |  |  |

O sistema fará a copia do arquivo validado DIRF 0001 (que significa empresa 0001) na pasta C:\Arquivos e Programas RFB\DIRF2018.

| C Dirf 201 | 18 - Versão 1.0 | )         |                            | States States                       |          |
|------------|-----------------|-----------|----------------------------|-------------------------------------|----------|
| Declaração | Ferramentas     | Ajuda     |                            |                                     |          |
|            |                 | e         | B & E                      | a<br>B                              |          |
| P          | Declar          | Dirf 2018 | Declaração do Imposto sobr | e a Renda Retido na Fonte           | <u>x</u> |
|            |                 | ¥         | Importação da              | declaração                          |          |
|            |                 | Sele      | cione a pasta onde se enco | ntra o arquivo que deseja importar: |          |
|            |                 |           |                            | Abrir declaração para importação    |          |
|            |                 |           |                            | Pgsquisar em: 🧰 Dirf2018            |          |
|            |                 |           |                            | Cientírebird mutex.exe              |          |
|            |                 |           |                            | G db online.png                     |          |
|            |                 |           |                            | ib DydDirf.exe                      |          |
|            |                 |           |                            | AjudaDirf2018.pdf RFB.ico           |          |
|            |                 |           |                            | DIRF-ING uninstal.exe               |          |
|            |                 |           |                            | Nome do arquivo: DIRF_0001_0001.txt |          |
|            |                 |           |                            | Tipo do arquivo: Todos os arquivos  |          |
|            |                 |           |                            | Abrir Cancelar                      |          |